#### TUTORIAL DE INSCRIÇÃO LINK DE ARMAZENAMENTO EM NUVEM

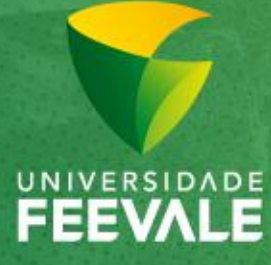

Câmpus I • Av. Dr. Maurício Cardoso, 510 • Hamburgo Velho • Novo Hamburgo/RS • CEP 93510-235 Câmpus II • ERS-239, 2755 • Novo Hamburgo/RS • CEP 93525-075 | +55 51 3586.8800 • www.feevale.br Câmpus III • Av. Edgar Hoffmeister, 500 • Zona Industrial Norte • Campo Bom/RS • CEP 93700-000

# Comprovações das produções científicas

Serão aceitos os serviços de armazenamento: **Dropbox, Google Drive e OneDrive**.

O candidato deverá digitalizar todas as comprovações, em um único arquivo, conforme a ordem da ficha de critérios.

O arquivo das comprovações das produções científicas não tem limite de tamanho.

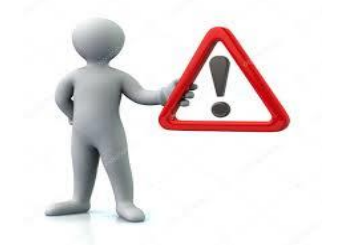

Todos os documentos serão enviados pelo formulário de inscrições. Não haverá entrega de documentos em cópia física.

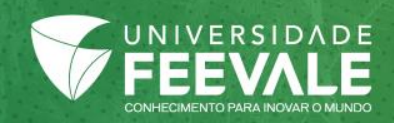

# Comprovações das produções científicas – Google Drive

|     | Drive                 | Q  |                                              |             |                                                       |           |                           |              |
|-----|-----------------------|----|----------------------------------------------|-------------|-------------------------------------------------------|-----------|---------------------------|--------------|
| +   | Novo                  | Me | 1. Clicar em "Novo" e selecionar a opção "Pa |             |                                                       | sta".     |                           |              |
| ۰ 🔼 | Meu Drive             |    |                                              |             |                                                       | enico     | FOCE dona core medi       | and cate mea |
| • 🗔 | Computadores          |    | Drive                                        | Q           | Pesquisar no D                                        |           |                           |              |
|     | Compartilhados comigo |    |                                              | Mau Drive - |                                                       |           | Nova pasta                | <            |
| 0   | Recentes              |    | Pasta                                        |             | pido                                                  | incia Pro | Pasta sem nome            |              |
| *   | Com estrela           |    | Upload de arquivos<br>Upload de pasta        |             | de 2008.<br>Maio des                                  |           | CANCELAR CRIAR            |              |
| =   | t in a ina            |    | Documentos Google                            | >           | r<br>História(ş)",<br>24 de maio e<br>escontor e Cu   |           |                           | _            |
|     |                       |    | Planilhas Google                             | >           | tapp<br>cos term<br>la, 16 e<br>Martim P<br>Torquarta |           |                           |              |
|     |                       |    | Apresentações Google                         | >           | cipação como                                          | _         |                           |              |
|     |                       |    | Mais                                         | >           | i este més                                            |           | 2. Nomear a pasta e clica | r em         |
|     |                       | •  | Backups                                      | Pastas      | _                                                     |           | "Criar".                  |              |

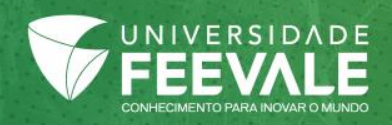

## Comprovações das produções científicas – Google Drive

| Î      | Lixeira<br>Backups                                            | Pastas                                                                                                    | P Di    | 3. Abrir                                                      | a nova pasta.         |       |                                      |
|--------|---------------------------------------------------------------|----------------------------------------------------------------------------------------------------|---------|---------------------------------------------------------------|-----------------------|-------|--------------------------------------|
|        | Armazenamento<br>160,1 MB de 15 GB usados<br>FAZER UPGRADE DO | Comprovações                                                                                                    |         | Drive                                                         | Q Pesquisar no Drive  |       |                                      |
|        | ARMAZENAMENTO                                                 |                                                                                                    |         | Pasta                                                         | Mau Drive > Comprovaç | ções  | 4. Clicar em "Novo" e                |
|        |                                                               |                                                                                                    |         | Upload de arquivos<br>Upload de pasta                         |                       |       | arguivos". Selecionar o              |
|        |                                                               |                                                                                                    |         | Documentos Google<br>Planilhas Google<br>Apresentacões Google | ><br>>                |       | arquivo das<br>comprovações e abrir. |
| +      | Novo                                                          | Meu Drive > Comprov                                                                                                    | ações 🔻 | e                                                             | >                     | Ľ     |                                      |
| )      | Meu Drive                                                     | Autocology and a strategy of a strategy of a |         | - 1                                                           |                       |       |                                      |
| • 🗔    | Computadores<br>Compartilhados comigo                         | but as the bard of a grant part of a grant part of a grant     |         |                                                               | Os arquivos e         | envia | dos                                  |
| ©<br>★ | Recentes<br>Com estrela                                       | Edital 38-2018                                                                                                    |         |                                                               | aparecerão n          | a tel | a.                                   |
| Î      | Lixeira                                                       |                                                                                                    |         |                                                               |                       |       |                                      |
|        | Backups                                                       |                                                                                                    |         |                                                               |                       |       |                                      |

### Link de compartilhamento

| 5. Voltar para a tela inicial.                              |         | 6. Clicar com o botão                                                                                                    |
|-------------------------------------------------------------|---------|----------------------------------------------------------------------------------------------------|
| Documentos P                                                | ><br>ık | direito do mouse sobre a<br>pasta e em "Ativar<br>compartilhamento de link".                                                                                                    |
| <ul> <li>Marcar com estrela</li> <li>Alterar cor</li> </ul> |         | Documentos P<br>Compartilhamento de links ativado<br>Qualquer pessoa com o link pode visualizar<br>https://drive.google.com/open?id=1-S5-APr-<br>Configurações de compartilhamento |

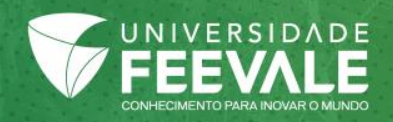

### Link do Currículo Lattes

• **Currículo Lattes** - deverá ser informado o link de acesso:

#### Fernando Rosado Spilki

Bolsista de Produtividade em Pesquisa do CNPq - Nível 1D

Endereço para acessar este CV: http://lattes.cnpq.br/3481593940960227

Última atualização do currículo em 22/08/2018

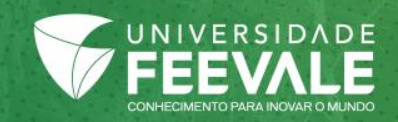

#### Pró-reitoria de Pesquisa, Pós-Graduação e Extensão - PROPPEX

- Secretaria de Pós-graduação Stricto Sensu Ramal: 8745 ou 8874
- E-mail: strictosensu@feevale.br
- Horário de atendimento: de segunda a sextafeira, das 8h30min às 12h e das 13h15min às 22h.

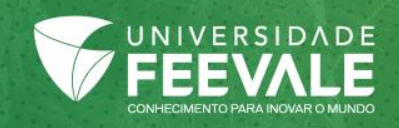